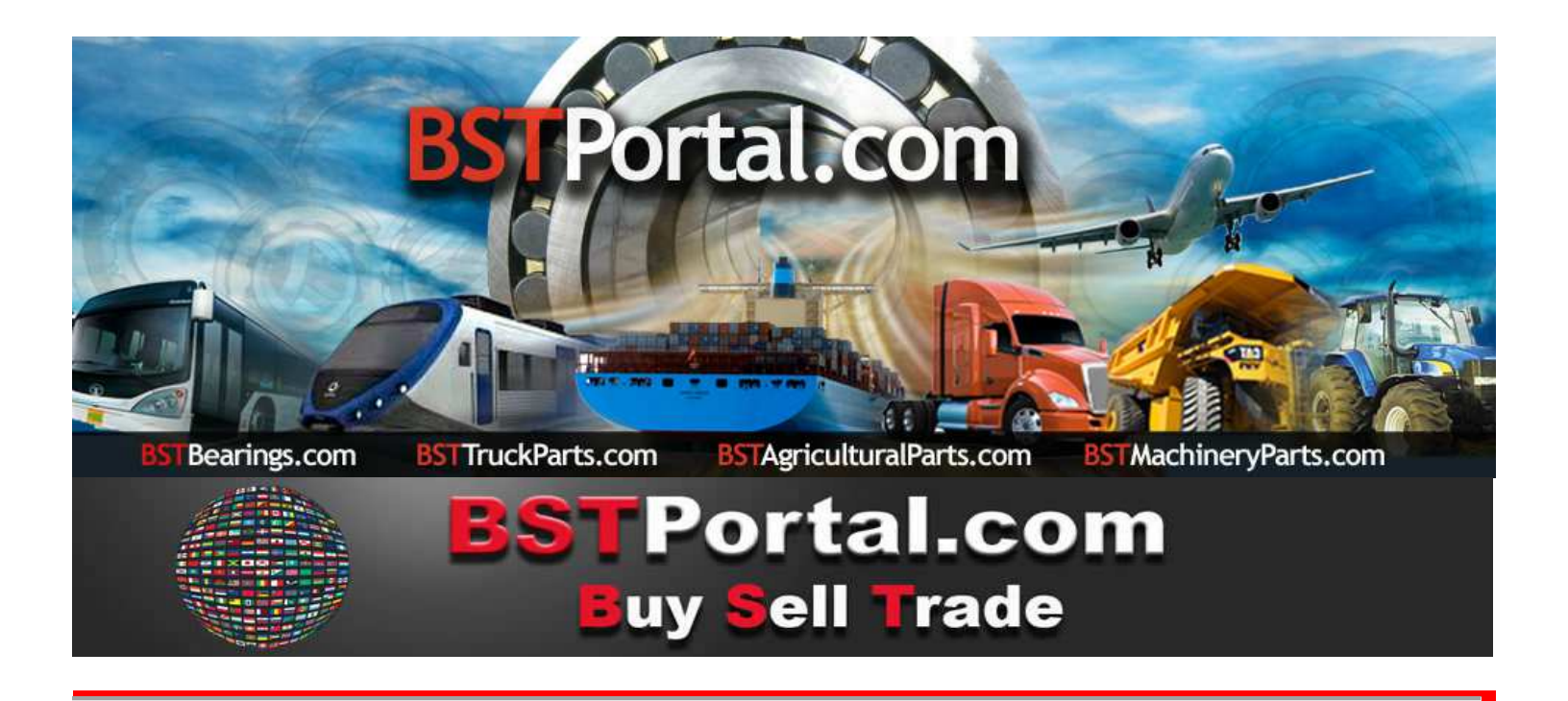

### **BSTBearings.com TUTORIAL:**

# TO WHOM CAN I SELL TO?

## **11.- BST UNIVERSAL COMPANY CONTACT LOCATOR**

The operational function, **"TO WHOM CAN I SELL TO?"** which consists of five different means of contact, to promote the sale of the products and services of the affiliates of **BSTPortal.com**, they are defined separately as follows:

| 1) | Company Locator                                  | Companies Affiliated to BSTBearings.com             |  |  |  |  |  |  |  |
|----|--------------------------------------------------|-----------------------------------------------------|--|--|--|--|--|--|--|
| 2) | Universal Company Contact Locator                | Worldwide Company Locator: Affiliates and Potential |  |  |  |  |  |  |  |
|    |                                                  | Market.                                             |  |  |  |  |  |  |  |
| 3) | Messages                                         | Transmission of Emails by Line of Business, Country |  |  |  |  |  |  |  |
|    |                                                  | and Geographical Area.                              |  |  |  |  |  |  |  |
| 4) | Purchase Requests                                | Product Inquiries                                   |  |  |  |  |  |  |  |
| 5) | Company Locator – Historical Record of Demand of | Cross Reference: Who and What was Requested.        |  |  |  |  |  |  |  |
|    | Spare Parts                                      |                                                     |  |  |  |  |  |  |  |

Use of the Program: Means of consultation, to obtain information about customers and potential prospects within the **BSTPortal.com** database, reports to be requested by segmented markets by "Line of Business ", " Type of Contact", " Country", and "Type of Search" divided by "City", "State", or "Province".

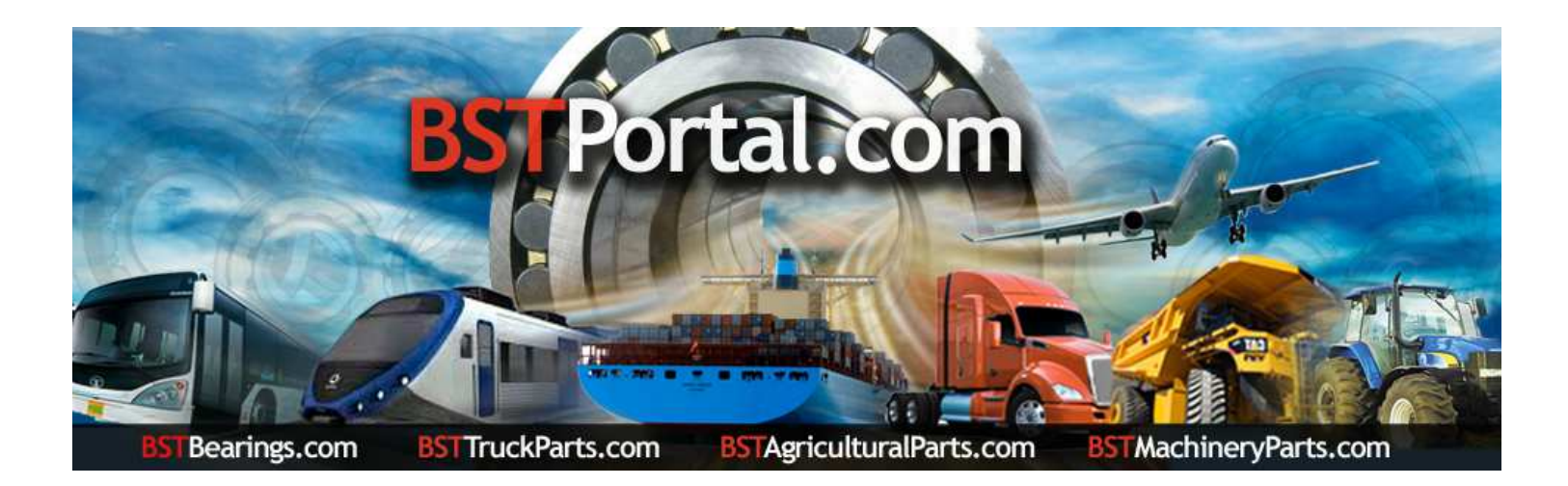

RESTRICTIONS APPLY. VALID SERVICE FOR AFFILIATES TO THE ANNUAL MEMBERSHIP.

BSTBearings.com http://www.bstportal.com/bstbearings/estadisticas.php?lang=eng

### The "Universal Contact - Company Locator" is found in the operative function "Who Can I Sell to?".

Step 1.- Go to the operative function and select: Who can I sell to?

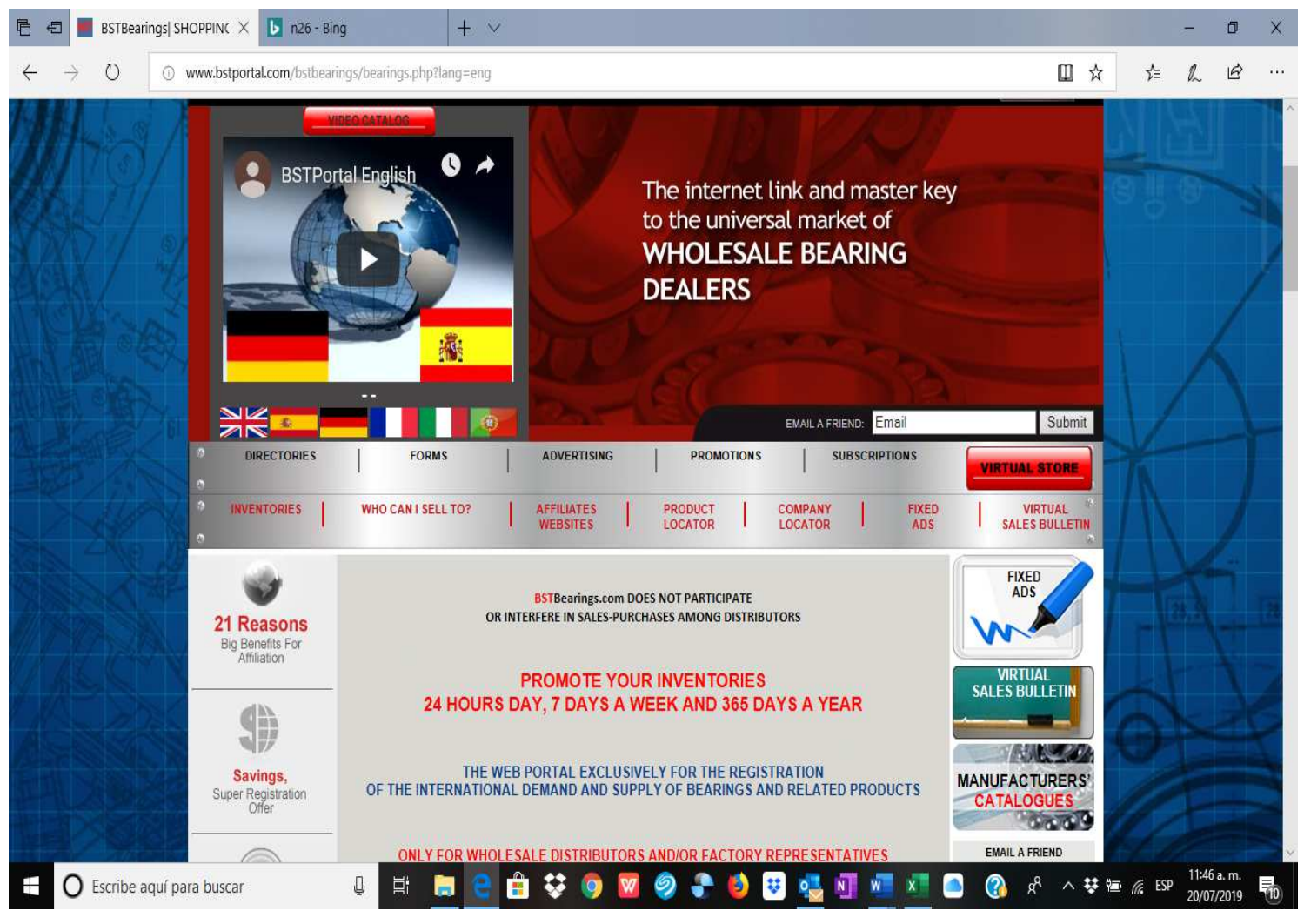

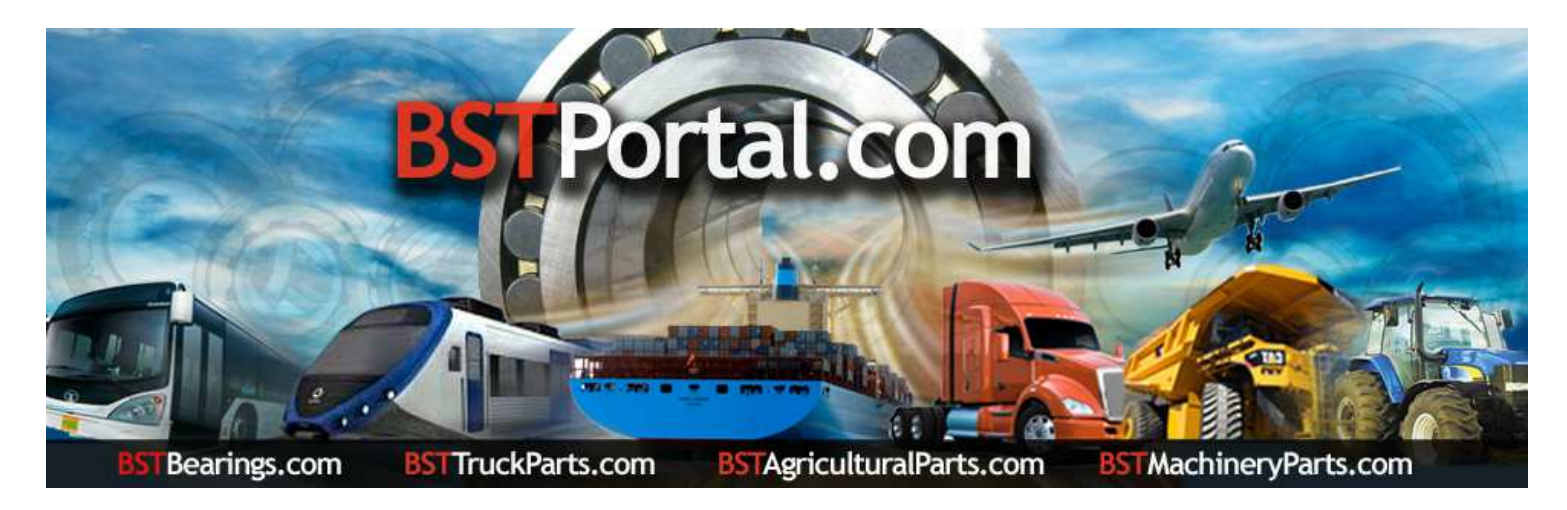

Step "A": To display the content of information, click over the link "Who can I sell to?". The results are as follows:

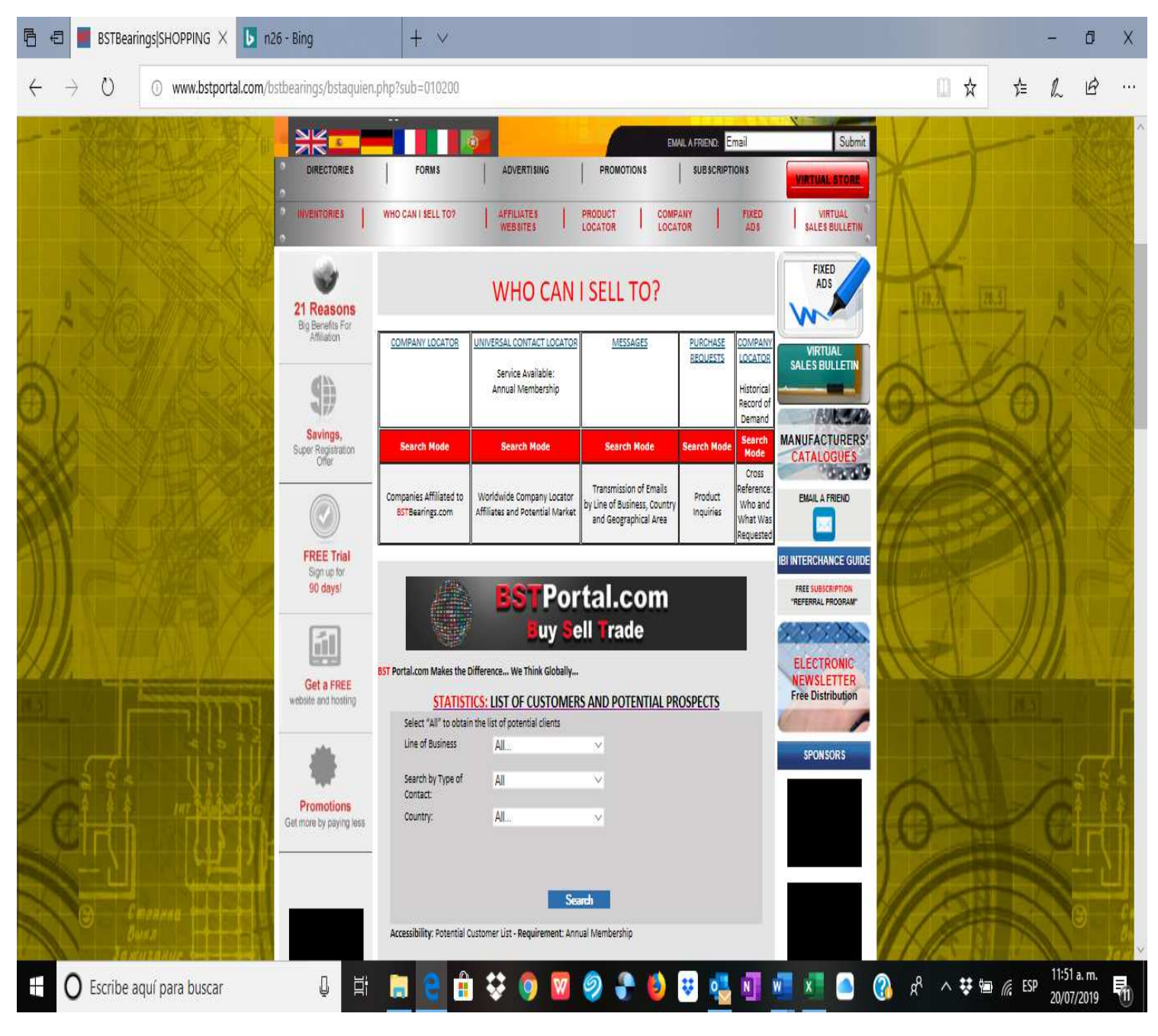

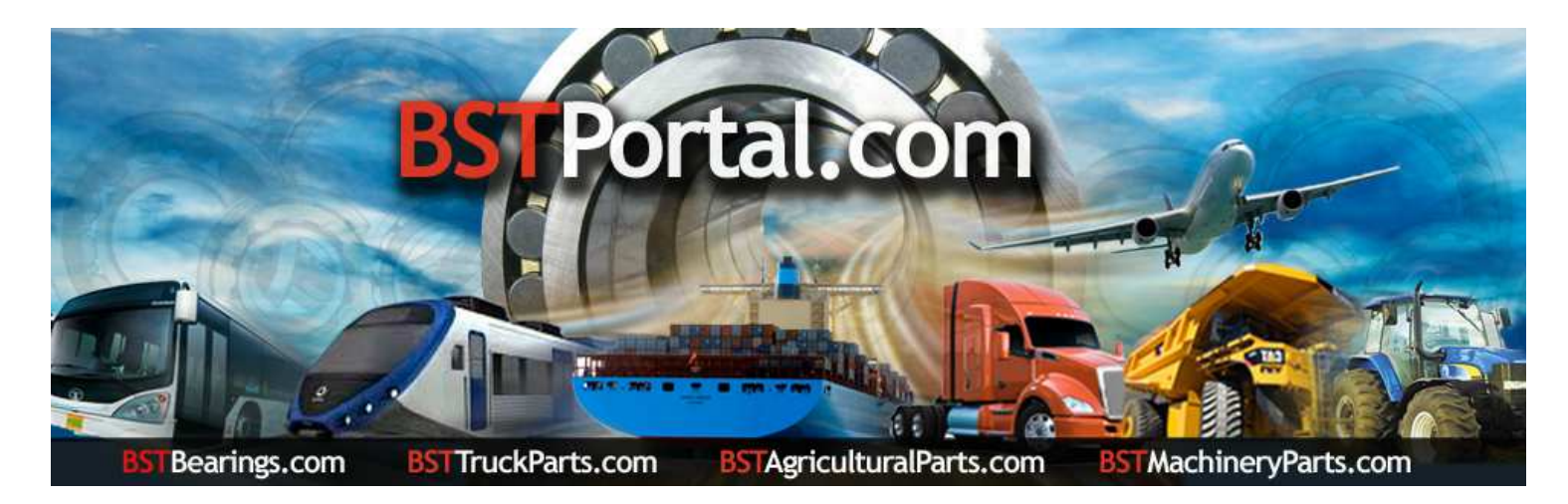

#### Step 2.- List of Potential Prospects.

A: Click on the "Company Locator" function which is among the options of Who can I sell to? B: The data display is as follows:

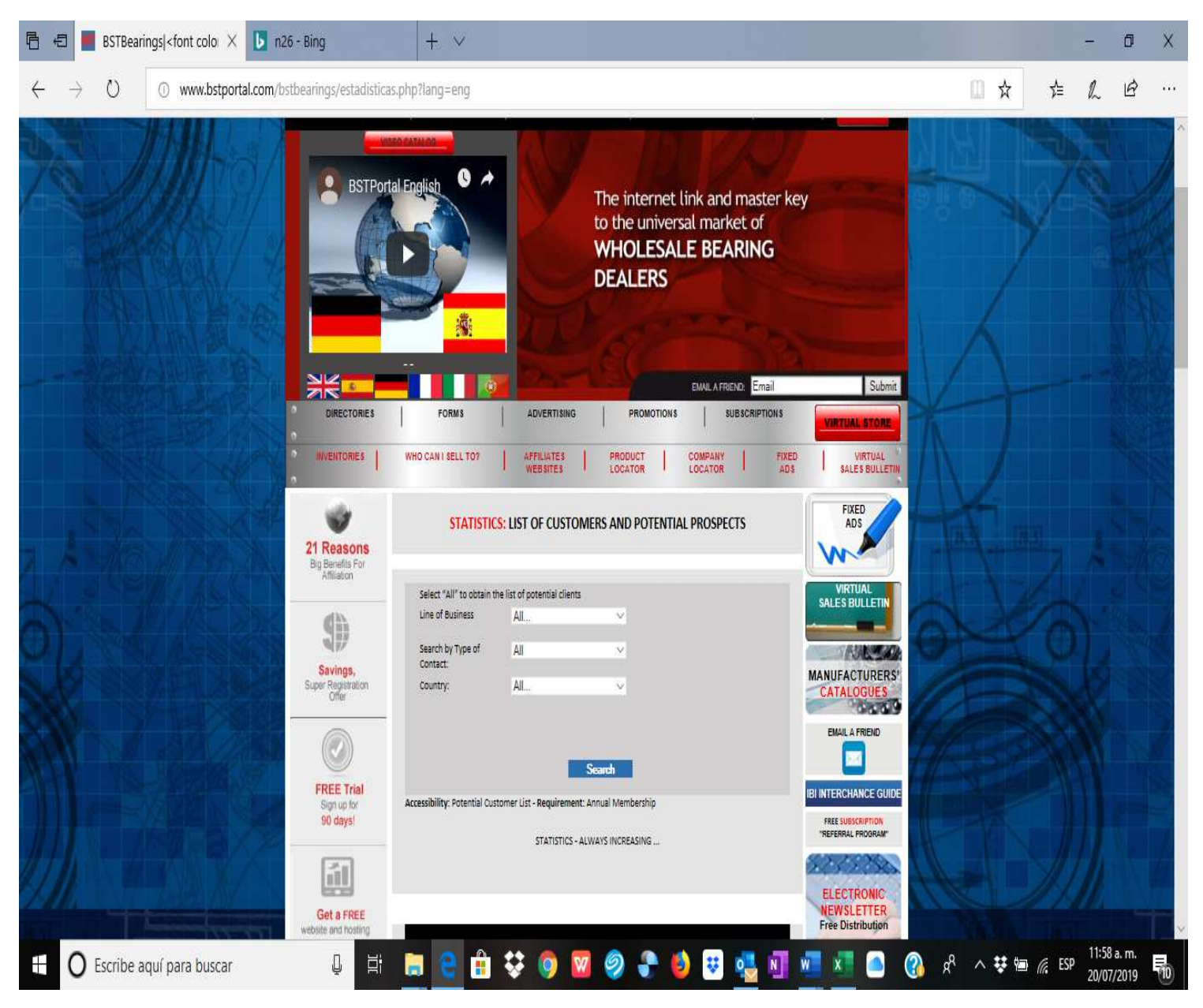

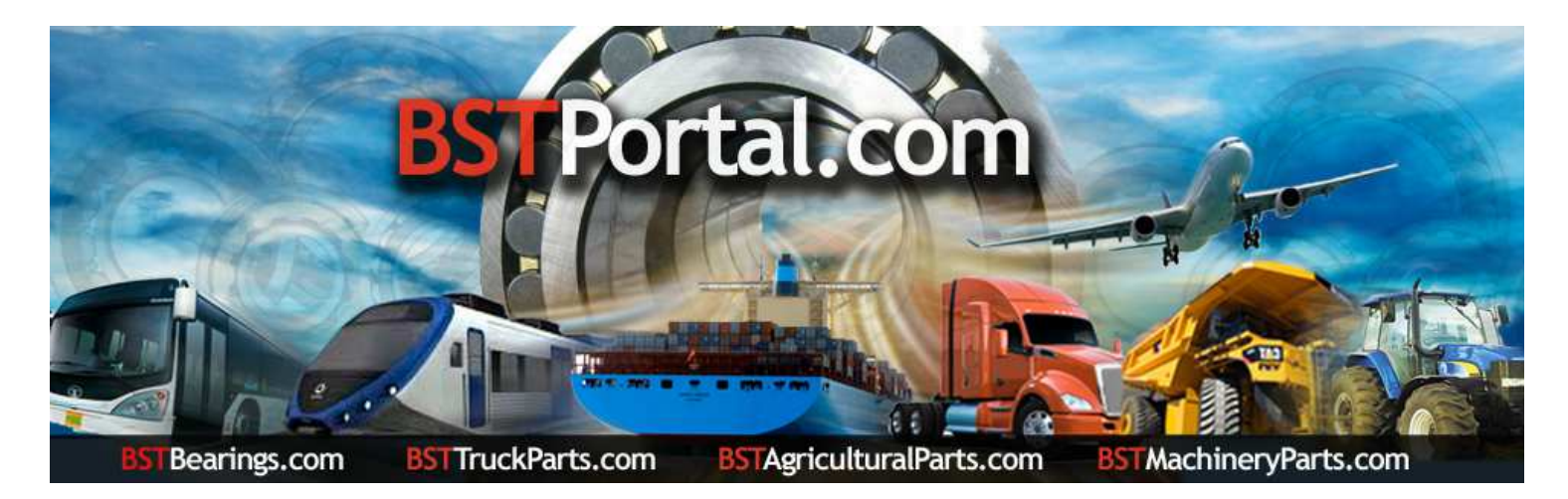

Step 3.- Step 3. Click on the link: "STATISTICS: LIST OF CUSTOMERS AND POTENTIAL PROSPECTS."

After completing Step 2, select the options on the list of clients or prospects by "Line of Business", "Type of Contact", "Country", "Search Type" by "City", "State", or "Province." To display the information, click over the "Search" operative function.

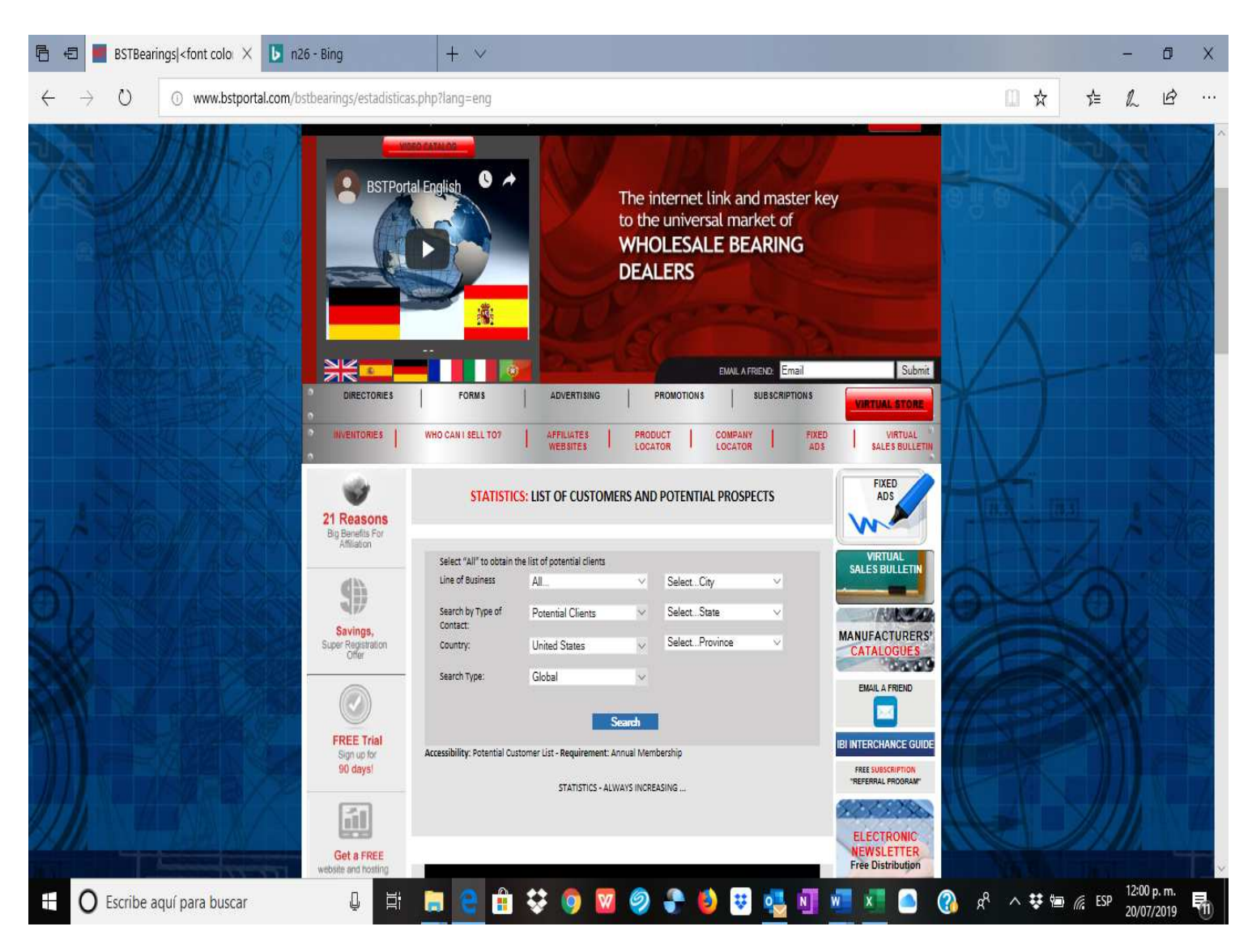

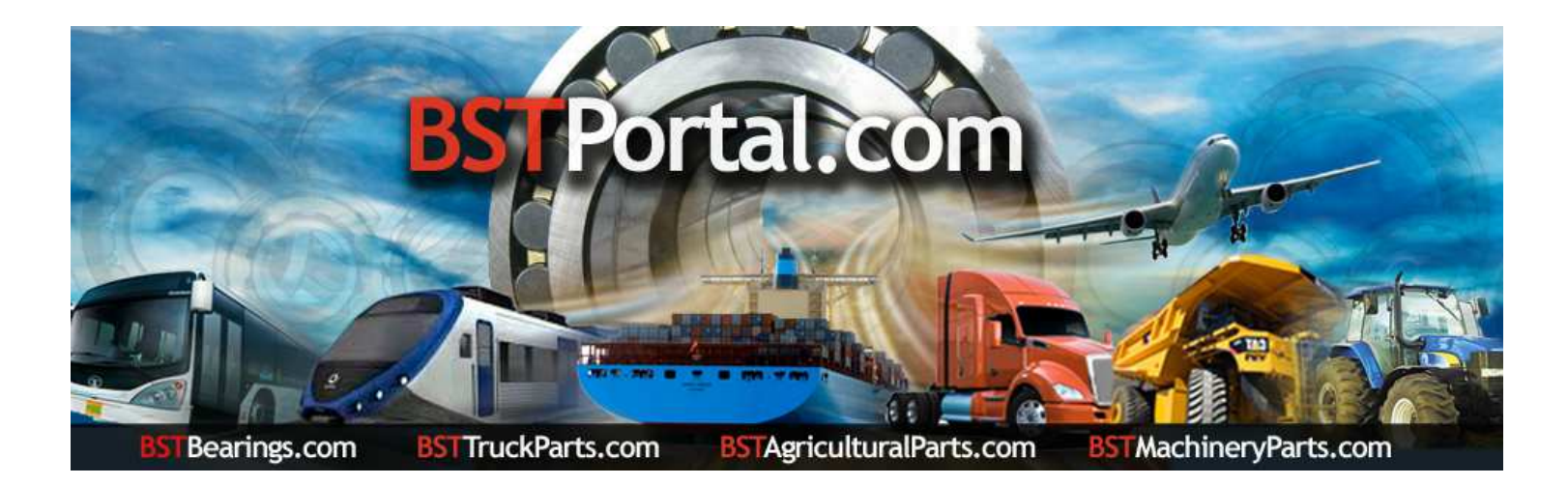

**Step 4.-** After completing **Step 3**, select among the alternatives to obtain the report. Example: The information related to the selection of the country, in this case the "United States of America" is as follows: "Potential customers wholesalers central offices: 658."

| 🖻 🖅 📕 BSTBearings  <font colo="" th="" 🕒<="" 🗙=""><th>n26 - Bing +</th><th>~</th><th></th><th></th><th></th><th></th><th>Ø X</th></font> | n26 - Bing +                                     | ~                                         |                                                        |                                                  |                                         |                 | Ø X                   |
|----------------------------------------------------------------------------------------------------|--------------------------------------------------|-------------------------------------------|--------------------------------------------------------|--------------------------------------------------|-----------------------------------------|-----------------|-----------------------|
| $\leftrightarrow$ $\rightarrow$ $\circlearrowright$ $\bigcirc$ www.bstportal.co                                                          | m/bstbearings/estadisticas.php?lan               | g=eng                                     |                                                        |                                                  | □ ☆                                     | t≞ l.           | B                     |
|                                                                                                    | <u>.</u>                                         |                                           | 1 Server                                               | EMAIL A FRIEND: Email                            | Submit                                  | V               |                       |
| DIRECTO                                                                                                    | DRIES FORMS                                      | ADVERTISING                               | PROMOTIONS                                             | SUBSCRIPTIONS                                    | VIRTUAL STORE                           |                 |                       |
|                                                                                                    | IES WHO CAN I SELL TO?                           | AFFILIATES<br>WEBSITES                    | PRODUCT C<br>LOCATOR L                                 | OMPANY FIX<br>OCATOR AI                          | ED VIRTUAL<br>DS SALES BULLETIN         |                 |                       |
| 21 Reas<br>Big Benefit                                                                                                    | SONS                                             | STICS: LIST OF CUSTON                     | FIXED                                                  |                                                  |                                         |                 |                       |
|                                                                                                    | Select "All" to ob                               | tain the list of potential clients<br>All | ✓ Select City                                          |                                                  | VIRTUAL<br>SALES BULLETIN               |                 | V                     |
| Saving<br>Super Regis<br>Offer                                                                                                    | Search by Type o<br>Contact:<br>Iration Country: | f Potential Clients<br>United States      | <ul> <li>✓ SelectStat</li> <li>✓ SelectProv</li> </ul> | te ∨<br>vince ∨                                  | MANUFACTURERS'<br>CATALOGUES            |                 |                       |
| FREE T                                                                                                    | Frial                                            | Global                                    | Search                                                 |                                                  |                                         |                 |                       |
| Sign up<br>90 day                                                                                                    | for Accessibility: Potenti                       | al Customer List - Requirement:           | FREE SUBSCRIPTION                                      |                                                  |                                         |                 |                       |
|                                                                                                    |                                                  | STATISTICS - A                            | LWAYS INCREASING                                       | POTENTIAL CLIENTS HEAD OFFICE                    | "REFERRAL PROGRAM"                      |                 |                       |
|                                                                                                    |                                                  |                                           | AFFILIATES                                             | WHOLESALERS<br>Service Available Annual Memberal | ELECTRONIC                              |                 |                       |
| Get a F<br>website and h                                                                                                    | REE GR                                           | AND TOTAL 1                               | 0                                                      | <u>558</u>                                       | NEWSLETTER<br>Free Distribution         |                 |                       |
| Escribe aquí para buscar                                                                                                    | Q 🛱 🔒                                            | e 🔒 😌 🏮                                   | 🛛 🥥 🎝 ڬ 😣                                              | 🥶 🛯 🚾 x                                          | n + + + + + + + + + + + + + + + + + + + | ESP 12:1<br>20/ | 14 p. m.<br>07/2019 📆 |

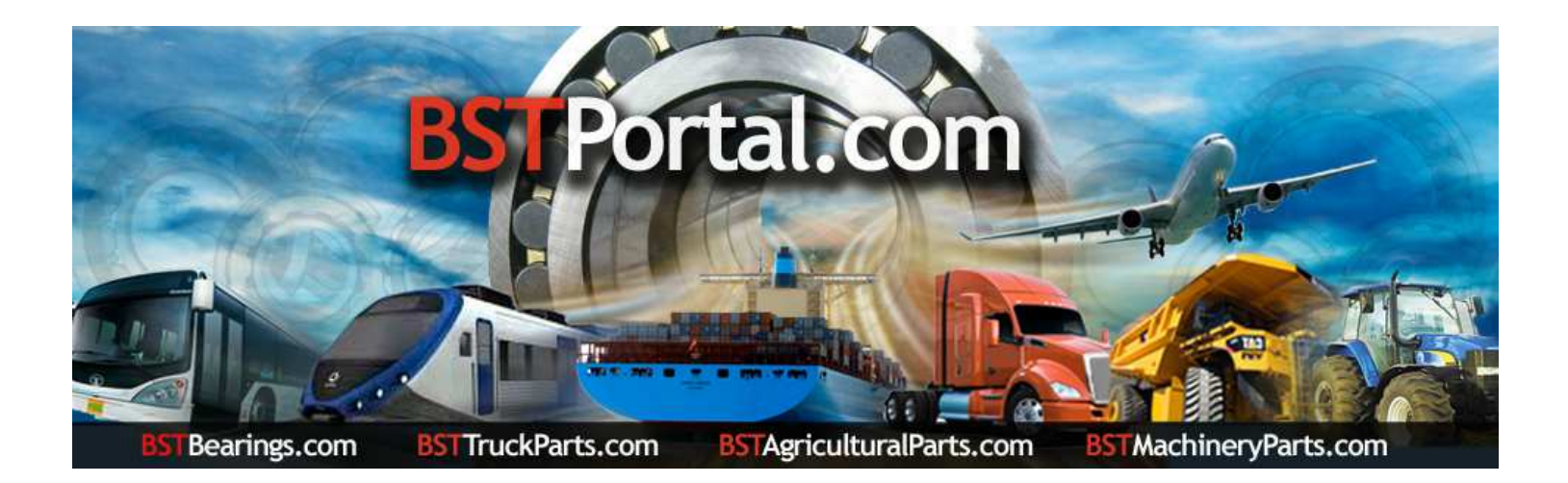

**Step 5.-** To obtain the information of the potential prospects detailed in step 4, click on the number of prospects indicated. Example: "United States of America" a total of 658. Subsequently, a report is presented in alphabetical order as well as the contact information and location of each company.

| Ē,           | 3             | BSTB   | earings SH                        | OPPING ×                         | <b>b</b> n26 - Bing                           |                                                                                                    | + *                            | /                                                                                            |                                                                  |                                                                     |                                                                  |                                               |                                              |                |     |              |        | Æ                 | ٥               | × |
|--------------|---------------|--------|-----------------------------------|----------------------------------|-----------------------------------------------|----------------------------------------------------------------------------------------------------|--------------------------------|----------------------------------------------------------------------------------------------|------------------------------------------------------------------|---------------------------------------------------------------------|------------------------------------------------------------------|-----------------------------------------------|----------------------------------------------|----------------|-----|--------------|--------|-------------------|-----------------|---|
| $\leftarrow$ | $\rightarrow$ | Ü      | 0                                 | www.bstportal.                   | com/bstbearings/xpros                         | pectos.ph                                                                                                    | 1p                             |                                                                                              |                                                                  |                                                                     |                                                                  |                                               |                                              |                |     | □ ☆          | ∱      | h                 | ß               |   |
| Ž            | 2             |        |                                   |                                  | 21 Reasons<br>Big Benefits For<br>Affiliation | STATISTICS: LIST OF CUSTOMERS AND POTENTIAL PROSPECTS Select "All" to obtain the list of potential clients VIRTUAL |                                |                                                                                              |                                                                  |                                                                     |                                                                  |                                               |                                              |                |     | 1-1          | 1      | 100               |                 | * |
|              |               |        |                                   |                                  | Savings,<br>Super Registration<br>Offer       | Search by<br>Contact:<br>Country:<br>Search Ty                                                                     |                                | Search by Type of Potential Clie<br>Contact:<br>Country: United State<br>Search Type: Global |                                                                  | V Select_City V V Jients V Select_State V tes V Select_Province V V |                                                                  |                                               | ×<br>×                                       | MANUFACTURERS' |     |              |        |                   |                 |   |
|              |               |        |                                   |                                  | FREE Trial<br>Sign up for<br>90 days!         | AC<br>ID SA                                                                                                    | cessibility: Po<br>mit<br>Mail | tential Customer  <br>View Company Pro                                                       | .ist - Require                                                   | Searc<br>ement: Annua                                               | h<br>I Membership<br>couντην                                     | στγ                                           | REGION<br>STATE<br>PROVINCE                  | EMAIL A FRIEND |     |              |        |                   |                 |   |
|              |               |        | Get a FREE<br>website and hosting | *1847<br>*5827<br>*4838<br>*1899 |                                               | Roberts Motor P<br>3BG Supply Cr<br>A & A Resources<br>A & F Texas, In                                             | arts<br>2.<br>Inc.<br>C.       | C www<br>C www<br>C www                                                                      | United States<br>United States<br>United States<br>United States | West Newbury<br>Fort Wayne<br>Warrior<br>Houston                    | Massachusetts,<br>Indiana,<br>Alabama ,<br>Texas,                | ELECTRONIC<br>NEWSLETTER<br>Free Distribution |                                              |                |     |              |        |                   |                 |   |
| /            |               |        |                                   |                                  | Promotions<br>Get more by paying less         | *4839<br>*3472<br>*4674                                                                                            | 2<br><u>A&amp;</u> 1           | <u>A &amp; M Supph</u><br>A & P Bearings I<br>N Bearings & Supp                              | nc.<br>Ny Co. Inc.                                               |                                                                     | United States<br>United States<br>United States                  | Hermiston<br>Canoga Park<br>Dallas            | Oregon ,<br>California,<br>Texas ,           | SPONSORS       | G   |              |        |                   |                 |   |
| 1111         |               |        |                                   |                                  |                                               | +1473<br>*1761<br>*4929<br>*4924                                                                                   | A&\<br>A&LB<br><u>A&amp;W</u>  | V Bearings & Supp<br>A&A Resources,<br>earings and Comp<br>/ Bearings & Supp                 | ly Co., Inc.<br>Inc.<br>pnents, Inc.<br>IY Co., Inc.             | C www<br>C www<br>C www<br>C www                                    | United States<br>United States<br>United States<br>United States | Dallas<br>Warrior<br>Memphis<br>Dallas        | Texas,<br>Alabama ,<br>Tennessee ,<br>Texas, |                | 1   |              |        |                   |                 |   |
|              |               |        |                                   |                                  |                                               | *4773<br>*1472<br>*5134<br>*4647                                                                                   | A&W                            | Bearings and Supp<br>k-1 Bearing Import<br>A1 Bearing and C<br>AAA Bearings II               | oly Co., Inc.<br>Is, Inc.<br>hain                                |                                                                     | United States<br>United States<br>United States                  | Dailas<br>Irvine<br>Houston                   | Texas,<br>California,<br>Texas,              |                |     |              |        |                   |                 |   |
|              | C             | Escrib | e aquí pa                         | ra buscar                        | Į.                                            | *1287                                                                                                    | e                              | ABI Industrie                                                                                |                                                                  |                                                                     | United States                                                    | Oakland                                       | ••••••••••••••••••••••••••••••••••••••       | × (            | A 🔇 | ^ <b>₽</b> ₩ | D (% E | 5P 12:19<br>20/07 | p. m.<br>7/2019 | 1 |